## Jagware for Microsoft OST to PST Converter

Reliable solution to convert OST files to PST format with maintained attributes.

Managing and converting OST (Offline Storage Table) files can be challenging, especially when dealing with large volumes of email data. This is Offline OST to PST Converter comes into play which basically simplifies this process by enabling users to convert OST files into PST format. This ensures seamless access across and management of your emails across various platforms and email clients.

Visit the official page: Jagware for Microsoft OST to PST Converter

Step 1: Download the OST to PST Converter and after opening it, click on the select OST files.

| View Help?   View Help?   View Help? |
|----------------------------------------------------------------------------------------------------|
| About Soft                                                                                                    |

**Step 2:** Click on select destination path to browse output location.

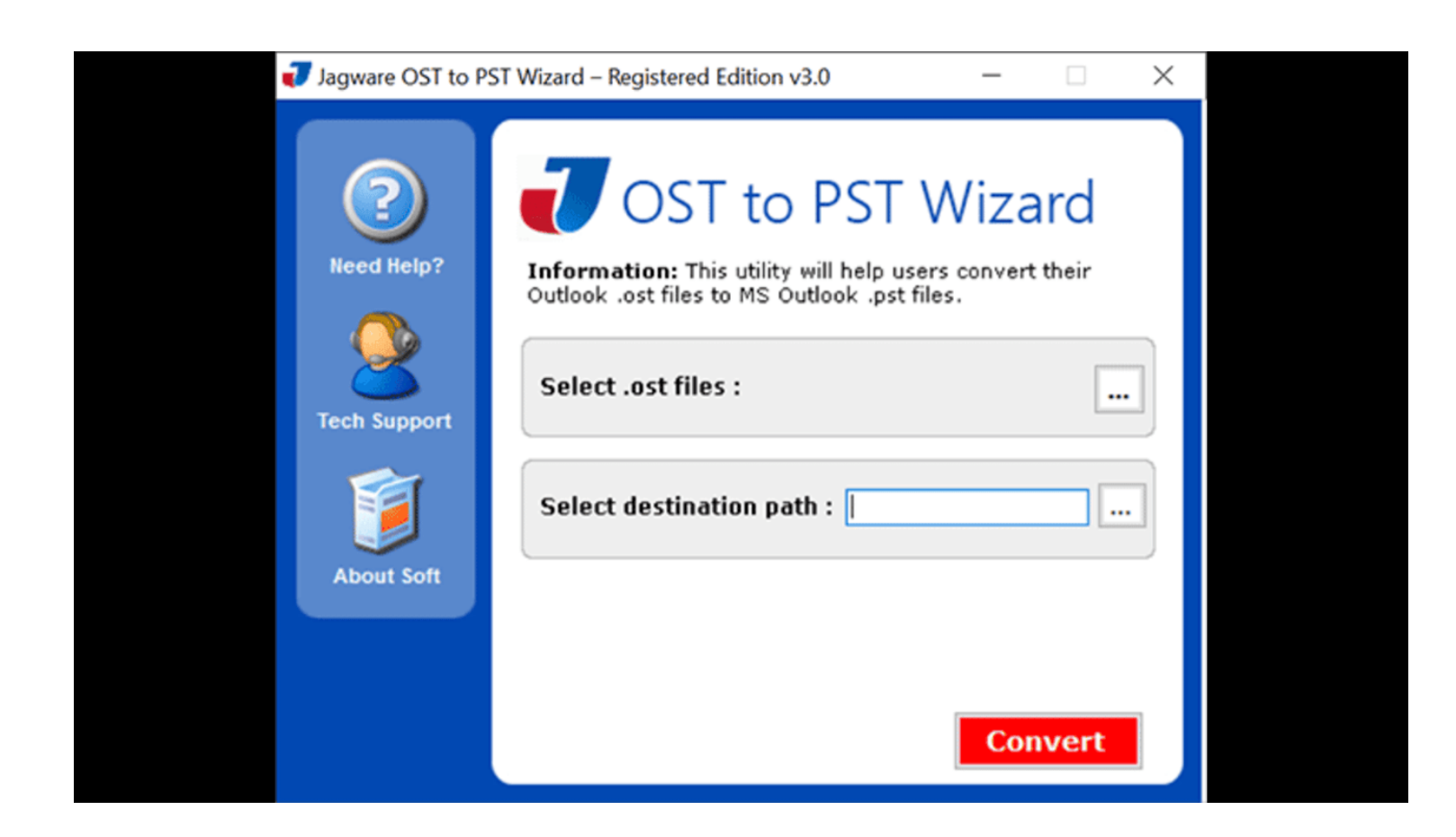

Step 3: After clicking on destination browse folder for the converted PST file.

| Jagware OST to PST Wizard – Registered Edition v3.0 – X |
|---------------------------------------------------------|
| <image/>                                                |

## Step 4: Software display live OST file to PST file conversion.

|          | -                                                                                           | ST Wizard – Registered Edition v3.0                                                                                                    | Jagware OST to P                         |
|----------|---------------------------------------------------------------------------------------------|----------------------------------------------------------------------------------------------------|------------------------------------------|
| d<br>eir | T Wizarc<br>p users convert their<br>pst files.<br>I files selected<br>Users\hp\Desktop\Jag | Jost to PS         Information: This utility will hell         Outlook .ost files to MS Outlook         Select .ost files :         Select destination path :         C:         Deleted Items :         887 Mails Contended | Reed Help?<br>Need Help?<br>Tech Support |

By following the above 4 steps, you can efficiently convert your OST files to PST format using this OST to PST Converter. The software's intuitive interface ensures that even users with limited technical expertise can navigate the conversion process with ease. It offers fully preserved formatting and metadata without leaving any data behind.

## Conclusion

Thus, whether you are migrating to a new computer, consolidating your email data, or archiving information, this tool offers a reliable and user-friendly solution. A notable feature of this software is its ability to maintain the original folder hierarchy and email properties during the conversion process, ensuring that your data remains organized and intact. Additionally, the tool supports batch conversion, allowing you to process multiple OST files simultaneously, thereby saving time and effort.